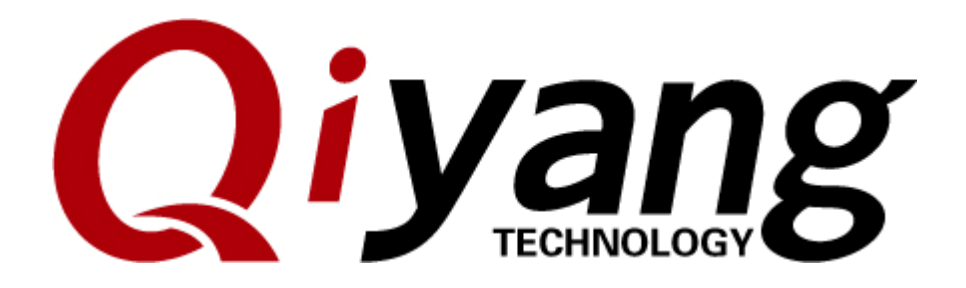

Ver.:2.0 2014.11

QIYANG INTELLIGENT TECHNOLOGY CO., LTD Copyright Reserved

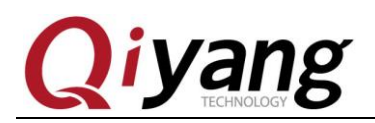

FCHNOLOGN

# **Version Update**

| Version | Hardware platform | Description              | Date       | Reviser |
|---------|-------------------|--------------------------|------------|---------|
| 1.0     | QY-IMX6S-V1.1     | Initial                  | 2014-02-21 | wujj    |
|         |                   |                          |            | wangw   |
| 2.0     | QY-IMX6S-V1.2     | Updated hardware version | 2014-11-11 | х       |

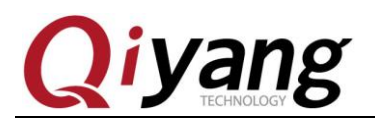

## Catalogue

| Version Update                | 2   |
|-------------------------------|-----|
| I .Preparation                | 5   |
| 1.1 Boot Methods Introduction |     |
| 1.2 Preparation and Image     | 6   |
| II. Use USB to flash image    |     |
|                               |     |
|                               | 1   |
|                               | 00  |
|                               | 101 |
| , Ch                          |     |
|                               |     |

#### Preface

This manual mainly introduces how to burn system image to the board. Please refer to **QY-IMX6S Linux User Manual** before reading this manual.

FCHNOLOGY

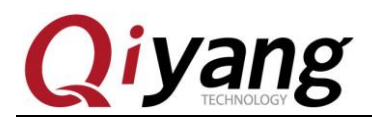

#### I .Preparation

#### **1.1 Boot Methods Introduction**

QY-IMX6S supports several boot methods, such as SD Card, EMMC, SPI. Defaulted boot mode is EMMC.

The following pictures are about the different boot methods according to the different dial switches:

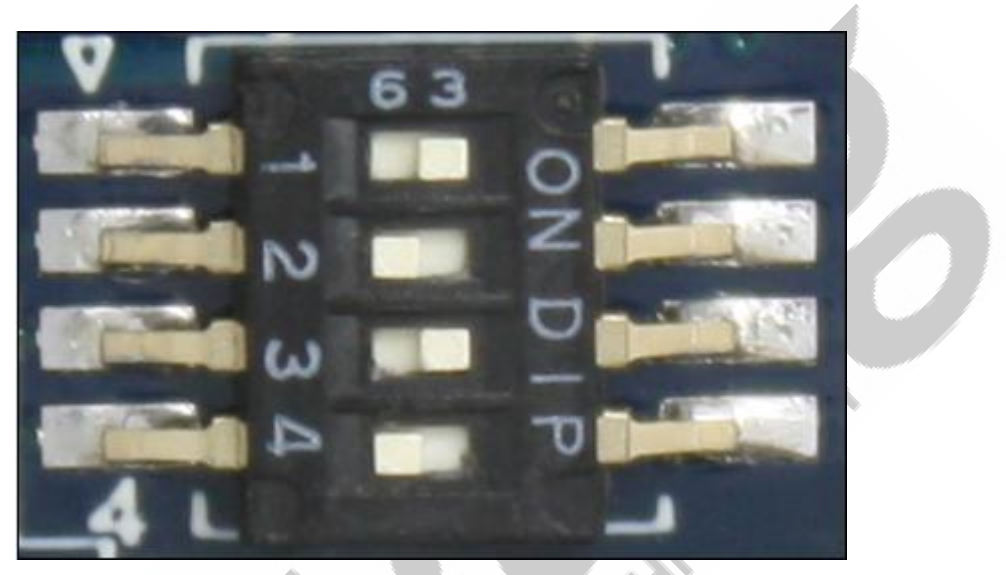

Picture 1 SD Card BOOT: 1010

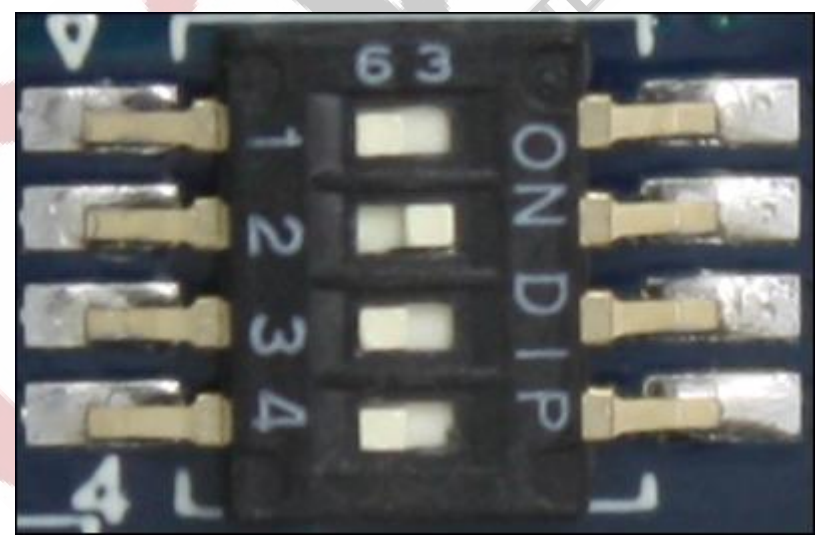

Picture 2 SPI BOOT:0100

Any question, please send E-mail:supports@qiyangtech.com Sales E-mail:trade@qiyangtech.com sales@qiyangtech.com Website:http://www.qiytech.com ©2018 Qiyangtech Copyright

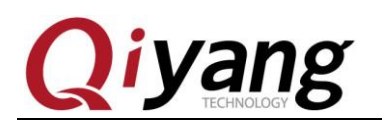

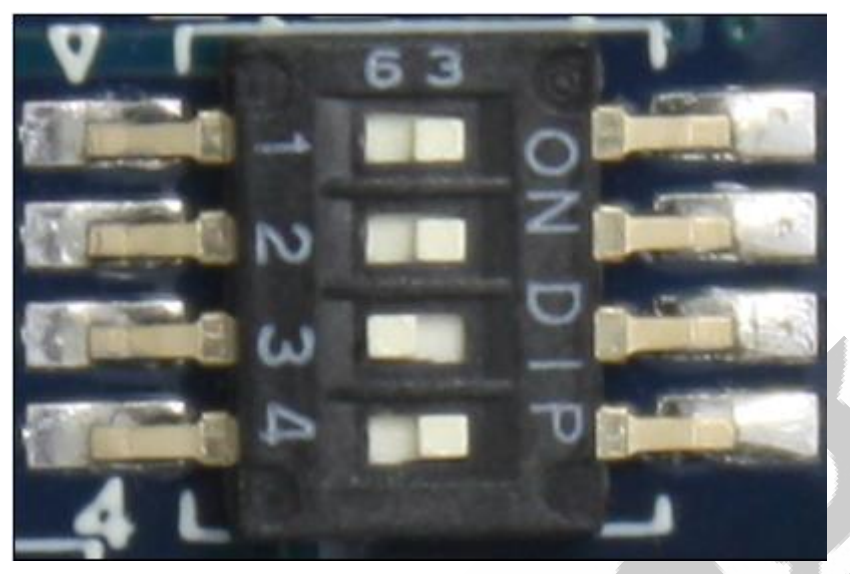

Picture 3 EMMC BOOT: 1101

#### **1.2 Preparation and Image**

◆Flashing tool:[ Mfgtool], run on Windows platform ,it is in [\tools] directory in CD

• Virtual Terminal Software:Own super terminal of Windows, or [SecureCRT] in CD\tools.

- •Guide Image file [uboot.bin]
- •Kernel image file [ulmage]
- •File system file [rootfs.tar.bz2]
- ◆QY-IMX6S Mainboard
- ◆1\*USB OTG cable (mini USB cable), connect to Mainboard J10 and PC

#### USB.

In normal situation, image file is flashed by using EMMC BOOT Flashing tool is in directory of [Image file/Linux/DVD].

| (           | liyang oy-im                            | XF   | S Linux Svst         | em Image Fla    | shina Ma   | nual           |
|-------------|-----------------------------------------|------|----------------------|-----------------|------------|----------------|
|             |                                         | ///  |                      | en mager a      | oning wa   | nuur           |
| Лfgto       | ools-Rel-4.1.0_140220_MX6Q_UPDATER > Mf | fgto | ols-Rel-4.1.0_140220 | _MX6Q_UPDATER ► | <b>•</b> 4 | •<br><i>搜索</i> |
| <b>킕(T)</b> | 帮助(H)                                   |      |                      |                 |            |                |
|             |                                         |      |                      |                 |            |                |
| *           | 名称                                      | -    | 修改日期                 | 类型              | 大小         |                |
|             | 鷆 Document                              |      | 2014/2/26 13:57      | 文件夹             |            |                |
|             | 퉬 Profiles                              |      | 2014/2/26 13:57      | 文件夹             |            |                |
| -           | 퉬 Utils                                 |      | 2014/2/26 13:58      | 文件夹             |            |                |
|             | 🗊 cfg.ini                               |      | 2014/2/10 11:43      | 配置设置            | 1 KB       |                |
| =           | i.MX 6 DQ Profiles Included readme.txt  |      | 2013/12/23 15:53     | 文本文档            | 2 KB       |                |
|             | MfgTool.log                             |      | 2014/2/20 12:52      | 文本文档            | 10 KB      |                |
|             | MfgTool2.exe                            |      | 2013/8/16 15:28      | 应用程序            | 1,693 KB   |                |
|             | 🚳 MfgToolLib.dll                        |      | 2013/8/16 15:28      | 应用程序扩展          | 569 KB     |                |
|             | README.txt                              |      | 2013/12/25 15:24     | 文本文档            | 1 KB       |                |
|             | UICfg.ini                               |      | 2013/12/20 16:57     | 配置设置            | 1 KB       |                |
|             |                                         |      |                      | Flashing        |            | tool's         |

directory:[Mfgtools-Rel-MX6Q\_UPDATER\Profiles\MX6Q Linux Update\OS Firmware\files]directory.

In default situation, image file has been set in the flashing too, it can be could flashed directly.

| 4.1.( | 0_140226_MX6Q_UPDATER + Profiles + MX | X6Q Linux Update 🔸 | OS Firmware 🕨 file | s 🕨 🔻 😽   | 搜索; |
|-------|---------------------------------------|--------------------|--------------------|-----------|-----|
| Į(T)  | 帮助( <u>H</u> )                        |                    |                    |           |     |
|       |                                       |                    |                    |           |     |
| •     | 名称                                    | 修改日期               | 类型                 | 大小        |     |
|       | 퉬 android                             | 2014/2/26 16:02    | 文件夹                |           |     |
|       | 🧭 rootfs.tar.bz2                      | 2014/2/21 15:48    | 快压 BZ2 压缩文件        | 80,712 KB |     |
|       | 📄 state.txt                           | 2014/2/20 10:09    | 文本文档               | 1 KB      |     |
|       | 🙀 u-boot.bin                          | 2014/2/21 10:39    | BIN 文件             | 422 KB    |     |
| Ξ     | uImage                                | 2014/2/20 9:27     | 文件                 | 3,764 KB  |     |
|       |                                       |                    |                    |           |     |
|       |                                       |                    |                    |           |     |
|       |                                       |                    |                    |           |     |
|       |                                       |                    |                    |           |     |

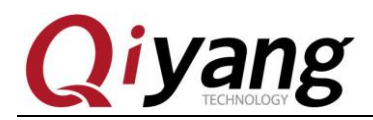

### ${\ensuremath{\rm I\hspace{-.1em}I}}$ . Use USB to flash image

Connect J4 jumper cap on mainboard, remove J7 jumper cap, and power on mainboard.

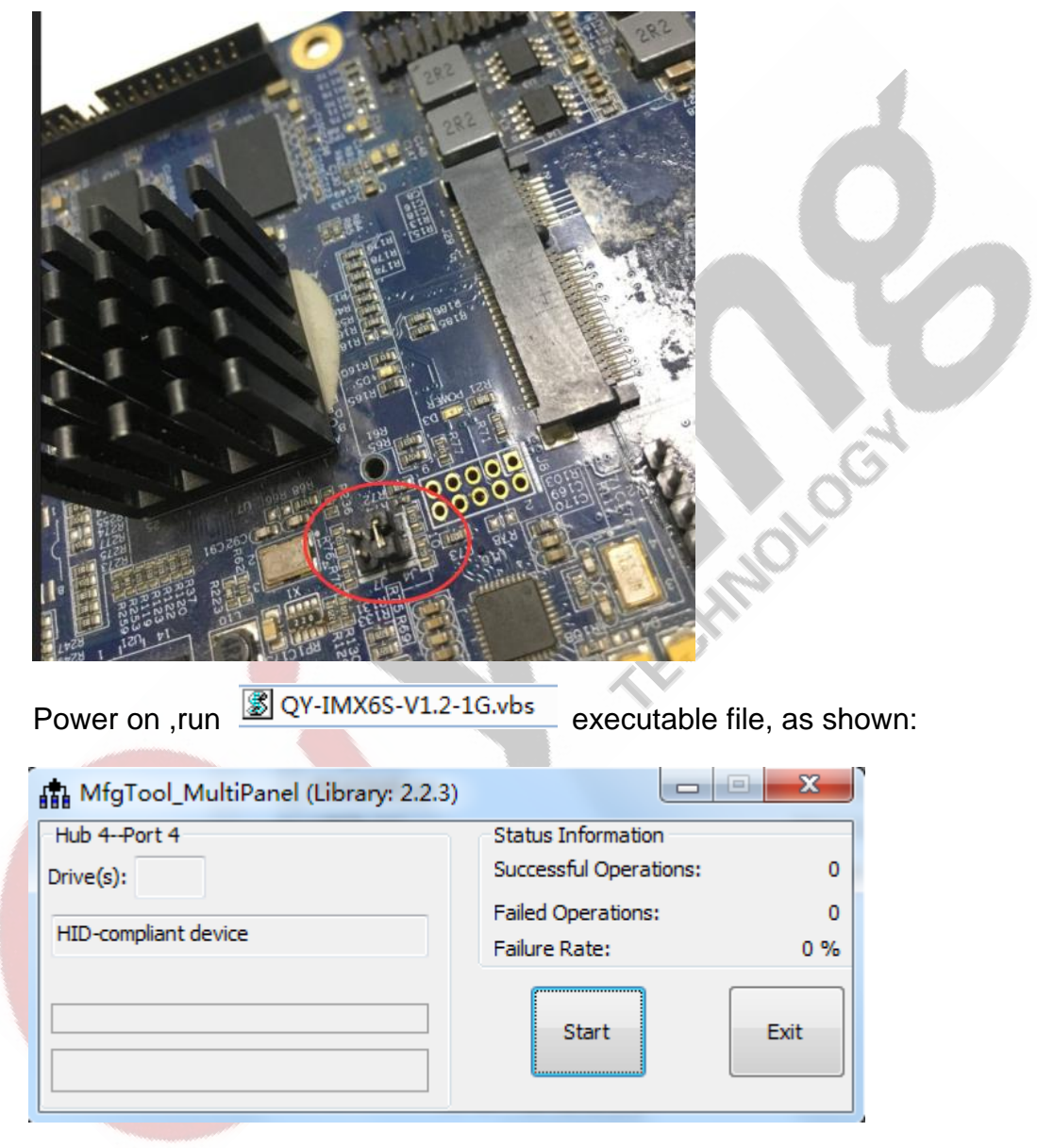

Note: Note: Here , please selected the executable file on the sepcific model no. which you purchased to flash. If you purchased 2G memory

mainboard ,please double-click another executable file B QY-IMX6S-V1.2-2G.vbs

Click <start>,[MFGTool] will show image downloading status as below

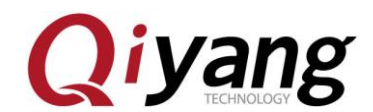

picture. It needs minutes, please be patient.

| MfgTool_MultiPanel (Library: 2.2.3) |                        | • X    |    |
|-------------------------------------|------------------------|--------|----|
| Hub 4Port 4                         | Status Information     |        |    |
| Drive(s): I:                        | Successful Operations: | 0      |    |
|                                     | Failed Operations:     | 0      |    |
| Sending and writting rooths         | Failure Rate:          | 0 %    |    |
|                                     | Stop                   | Exit   |    |
| inish flashing, it shows as follows | 5:                     |        |    |
| MfgTool_MultiPanel (Library: 2.2.3) |                        |        |    |
| Hub 4Port 4                         | Status Information     |        |    |
| Drive(s): I:                        | Successful Operations: | 1      |    |
|                                     | Failed Operations:     | 0      |    |
| Done                                | Failure Rate:          | 0.00 % |    |
|                                     | Stop                   | Exit   | 34 |
|                                     |                        |        |    |

Click <stop>, then click <Exit>, finish burning.

Then power off, set BOOT method to EMMC BOOT 1101, Remove J4 jumper cap on the mainboard, connect J7 jumper cap.

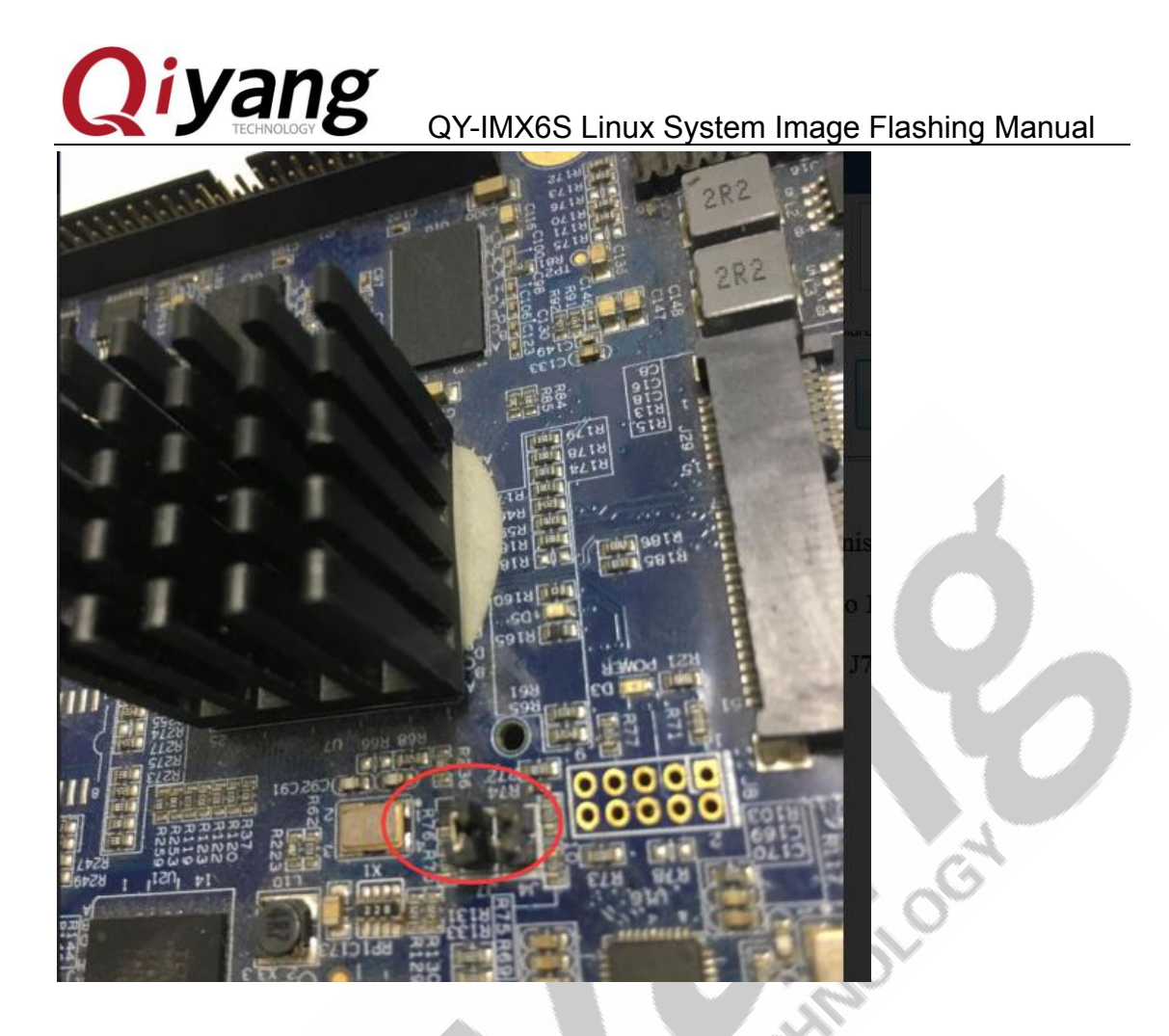

• Power off, then restart, the I.MX6 SBC runs with new image file normally.

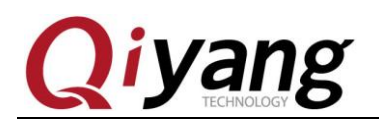

## Zhejiang Qiyang Intelligent Technology Co., Ltd

Tel: 86-571-87858811 / 87858822

Fax: 86-571-89935912

Technology Support: 86-571-89935913

E-MAIL: supports@qiyangtech.com

Website: http://www.qiytech.com

Address: 5F, Building 3A, NO.8 Xiyuanyi Road, West Lake

Science Park, Hangzhou, China

Post Code: 310030